# 調查依頼書 (CentreCOM® HS703U V1)

| н |   |
|---|---|
|   |   |
|   |   |
|   |   |
|   | н |

| 一般事項                           |             |      |   |  |
|--------------------------------|-------------|------|---|--|
| 1. 御社名:                        |             |      |   |  |
| 部署名:                           | ご担当者:       |      |   |  |
| ご連絡先住所:〒                       |             |      |   |  |
| TEL: ( )                       | FAX :       | (    | ) |  |
| 2. 購入先:                        | 購入年月日:      |      |   |  |
| 購入先担当者:                        | 連絡先( TEL ): | (    | ) |  |
|                                |             |      |   |  |
| ハートリェアとネットリーク構成                |             |      |   |  |
| 1.ご使用のハードウェア機種(製品名)、シリアル番号( \$ | S/N) リビジョン( | Rev) |   |  |
| 製品名: CentreCOM HS703U V1       |             |      |   |  |
|                                |             |      |   |  |
|                                |             |      |   |  |
|                                |             |      |   |  |
| 2.お問い合わせ内容 別紙あり 別紙             | なし          |      |   |  |

設置中に起こっている障害 設置後、運用中に起こっている障害

3.ネットワーク構成図 別紙あり 別紙なし 簡単なもので結構ですからご記入をお願いします。

# HomePNA/USB Converter CentreCOM HS703U V1 ユーザーマニュアル

この度は、CentreCOM HS703U V1をお買い上げいた だき、誠にありがとうございます。 本製品は、HomePNAインターフェースを2ポート、USB

インターフェースを1ポート装備する、HomePNA/USB LAN アダプターです。

本製品を使用することによって、USBインターフェイス を持つコンピューターから、HomePNAネットワーク(す でに施設された電話線を利用して、データ転送を行うた めのネットワーク )へアクセスすることができます。 本書をよくお読みのうえ、正しくご使用ください。また、 本書はお読みになった後も大切に保管してください。

#### 特長

本体は小型軽量のプラスチックケース USB ポートはケーブル一体型で簡単接続 Plug&Play 対応 USB Ver.1.0/1.1 および HomePNA 1.0 に準拠 USB 1 ポートおよび HomePNA(RJ-11) 2 ポートを 装備 USB ポートを経由し PC から電源供給 専用ドライバーソフト標準添付

## 梱包内容

最初に梱包箱の中身を確認して、次のものが入っている かどうか確認してください。 また、本製品を移送する場合は、工場出荷時と同じ梱包 箱で再梱包することが望まれますので、本製品が納めら れていた梱包箱、緩衝材などは捨てずに保管しておいて ください。

CentreCOM HS703U V1 本体 製品保証書 お客様インフォメーション登録カード シリアル番号シール ユーザーマニュアル(本書) 壁掛けキット ドライバーディスク(1枚) テレホンコード(1m)

対応OS Windows Me

РС

図2 構成例

ケーブル

使用します。

接続のしかた

#### 各部の名称と機能

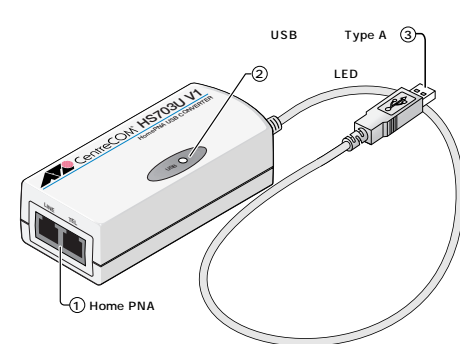

図1 外観図

HomePNA ポート 電話線と接続する電話用モジュラージャック(RJ-11) です。

 TEL: 電話機や FAX などを接続します。 LINE: 壁にある雷話コネクターに接続します。

TEL および LINE の接続を逆にすると、通信がで さなくなることがあります。必ず、正しく接続し てください。

ステータス LED USB(緑) USB ポート接続時に点灯します。

す。 設置するまえに

USB プラグ(Type A)

設置にあたってのご注意 本製品の設置・使用を始める前に、必ず3ページの「安全 のために」をよくお読みください。設置に当たっては、次 の点にご注意ください。

直射日光のあたる場所、多湿な場所、ほこりの多い 場所に設置しないでください。 傾いた場所や不安定な場所に設置しないでください。 テレビ、ラジオ、無線機のそばに設置しないでください。 メディアのケーブルに無理な力が加わるような設置は 避けてください。 本製品は屋外ではご使用になれません。 コネクターの端子にさわらないでください。静電気を 帯びた手(体)でコネクターの端子に触れると、静電気 の放電により故障の原因となります。

#### 雷源 本製品は、USB ポートを経由し、コンピューターから電 源が供給されます。

動作環境 本製品は、次の機器および OS に対応しています。

対応機器 IBM PC/AT 互換機および NEC PC98-NX シリーズ で、USB ポートが装備されているもの

Windows 98(Second Edition を含む) Windows 2000

Allied Telesis

お使いのコンピューターの USB ポートに接続しま

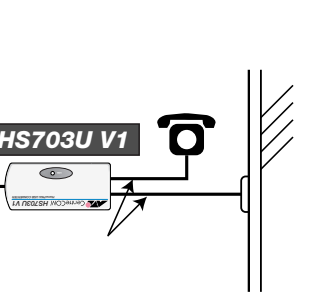

本製品とコンピューターとの接続は、USB コネクターを

電話機および壁にある既存の電話コネクターへは、通常 のテレホンコードを使用します。

ドライバーのインストールおよび確認

次の手順に従って、ドライバーソフトウェアのインス トールを行います。

1.パソコン本体のUSBポートの確認方法 本製品を接続する前に、まず、次の手順でパソコンの USBコントローラーが正常にコンピューターに認識され ていることを確認してください。USB コントローラーが 正しく認識されていれば、OS が自動的に本製品を認識 し、使用できるようになります。

- (1) コンピューターの電源をオンにし、OS を起動しま す。この時点では、まだ本製品を取り付けないでくだ さい。
- (2) Windows 98/Me の場合:[コントロールパネル(C)] を起動し、[システム]アイコンをダブルクリックし、[シ ステムのプロパティ]ダイアログで[デバイスマネー ジャ]タブをクリックしてください。

Windows 2000の場合: [コントロールパネル(C)]を 起動し、[システム]アイコンをダブルクリックし、[シス テムのプロパティ)ダイアログで[ハードウェア]タブを クリックし、[デバイス マネージャ]ボタンをクリック してください。

- (3) デバイス名の一覧の下側にある「ユニバーサルシリア ルバスコントローラ」(Windows2000の場合、[USB (Universal Serial BUS) コントローラ]。以下、本書 では[ユニバーサル シリアル バス コントローラ]と表 記する)をダブルクリックしてください。
- (4) [ユニバーサル シリアル バス コントローラ]の下側 に、ご使用パソコンのUSBコントローラー名と[USB ルートハブ]、接続されている USB 周辺機器の名称が 表示されていることを確認してください。 また、アイコンに赤や黄の「x」「!」「?」マークが

付いていないことを確認してください。

| 7,575,070,757                                                                                                    |
|----------------------------------------------------------------------------------------------------|
| 全般 デバイス マネージャ ハードウェア プロファイル パフォーマンス                                                                                                    |
| <ul> <li>● 種類的に表示(1)</li> <li>○ 接続的に表示(2)</li> </ul>                                                                                                    |
| B @@ キーボード       ▲         B @ オッパッ、ビデオ、およびゲームのコントローラ       ●         B ジステム デバイス       ●         B ジステム デバイス       ●         B ● ジステム デバイス       ●         B ● ジステム デバイス       ●         B ● ジステム デバイス       ●         B ● ジステム デバイス       ●         B ● ジステム デバイス       ●         B ● ジステンレ アダプタ       ●         B ● ジード ディスク コントローラ       ●         B ● ジスト       ●         B ● ジスト       ●         B ● ジスト       ●         B ● ジスト       ●         B ● ジスト       ●         B ● ジスト       ●         B ● ジスト       ●         B ● ジスト       ●         B ● ジェット       ●         B ● ジェット       ●         B ● ジェット       ●         B ● ジェット       ●         B ● ジェット       ●         B ● ジェット       ●         B ● ジェット       ●         B ● ジェット       ●         B ● ジェット       ●         B ● ジェット       ●         B ● ジェット       ●         B ● ジェット       ●         B ● ジェット       ●         B ● ジェット       ● |
| ブロパティ(日) 更新(日) 削除(日) 印刷(小)                                                                                                    |
| OK         キャンセル                                                                                                    |

図 3 [システムのプロパティ] (Windows 98/Me)

| 트                                                  |
|----------------------------------------------------|
| 捺作④ 表示♡    ← →   ■ 図   留   2   3                   |
| 🖻 📕 KOKOPELLI                                      |
|                                                    |
|                                                    |
| н 🦠 POMCIA РЯТЯ                                    |
| 😑 😋 USB (Universal Serial Bus) 🕮 🖂                 |
| - 😋 Intello 82801 AA USB Universal Hige Controller |
|                                                    |
| ■ ■ □/ℓ1-9                                         |
| ●-④ サウンド、ビデオ、およびゲーム コントローラ                         |
|                                                    |
| B- g CONBUTTINA<br>p                               |
| FIND FIND FIND FIND FIND FIND FIND FIND            |
| 😐 🗃 ネットワーク アダプタ                                    |
| 8-3 フロッピー ディスク コントローラ                              |
| 田                                                  |
| B マウスとそのほかのポインティング デバイス                            |
| 🗄 纋 モデム                                            |
| B-₩ €19                                            |
|                                                    |
|                                                    |
| 図4 [デバイス マネージャ] (Windows 2000)                     |

<<sup>└</sup>え「×」「!」「?」マークが表示されている場合は、ご使 用のUSBコントローラーまたは、周辺機器が正し く接続されていません。ご使用のパソコン(USB 周辺機器)メーカーにお問い合わせください。

- ≥ USB コントローラーの名称は、ご使用のコ ピューターの機種により異なります。また、通知 USB ホストコントローラーの名称と「USB ル トハブ」の2列が表示されます。
- windows Meの場合、デバイスマネージャに表 される本製品情報 汎用USBハブとして表示さ ます)に、緑色の「?」が表示されますが、異常 はありません。
- (5) 以上で USB コントローラーの確認は終了です。

2 ドライバーソフトウェアのインストール USB ポートが正しく認識されていることを確認した 次の手順に従ってドライバーソフトウェアをインスト

ルします。 尚、各手順の図はWindows 98の画面ですが、Windo

Me および Windows 2000 の場合も、手順や表示され 内容は同じです。

(1) コンピューターのUSBポートに、本製品のUSBブ グを接続すると、OS が自動的に本製品を認識し、 ンストールが開始されます。 「次へ」ボタンをクリックし、インストールを続行 ます。

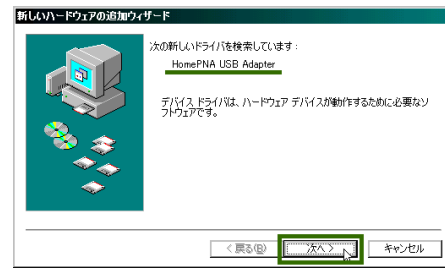

(2) 検索方法として、「使用中のデバイスに最適なドラ バを検索する(推奨)」を選択し、「次へ」ボタンを リックします。

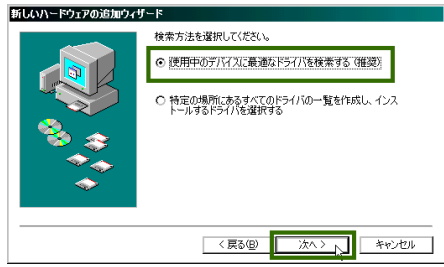

(3)検索場所として、「フロッピーディスクドライブ」 チェックボックスのみチェックし、ほかのチェック ボックスのチェックを外します。 本製品に付属のドライバーディスクをフロッピーディ スクドライブに挿入し、「次へ」ボタンをクリックし ます。

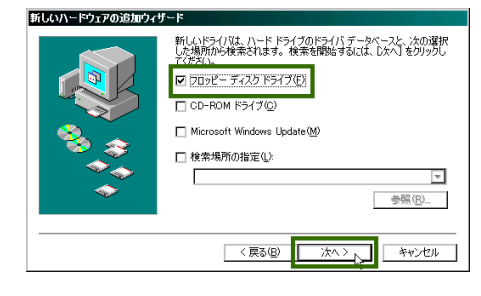

(4)デバイス名が「Allied Telesis HS703U V1 HomePNA USB Converter」、ドライバのある場所が「A: ¥NET703UINF」であることを確認し、「次へ」ボタ ンをクリックします。

|                                                                                                    |                                                                                                    | システムのプロパティ                                                                                                    |
|----------------------------------------------------------------------------------------------------|----------------------------------------------------------------------------------------------------|----------------------------------------------------------------------------------------------------|
|                                                                                                    | 次のデバイス用のドライバ ファイルを検索します。:                                                                                                    | 全般 デバイス マネージャ ハードウェア プロファイル パフォーマンス                                                                                                    |
|                                                                                                    | Allied Telesis HS703U V1 HomePNA USB Converter                                                                                                    | <ul> <li>● 種類則に表示①</li> <li>○ 接続則に表示②</li> </ul>                                                                                                    |
|                                                                                                    | このデバイスに最適なドライバをインストールする準備ができました。別<br>のドライバを選択するには、反応1をクリックしてください。したへ1をクリ                                                                                                    | ■ コンピュータ<br>毎 ≪ 1394 バス コントローラ                                                                                                    |
|                                                                                                    | ックすると統行します。                                                                                                    | CD-ROM     POMCIA socket                                                                                                    |
|                                                                                                    | A¥NET703UINF                                                                                                    | 由 愛 キーボード<br>中 観 サウンド ビデオ およびゲームのコントローラ                                                                                                    |
|                                                                                                    |                                                                                                    | 日二回 システム デバイス                                                                                                    |
|                                                                                                    | •                                                                                                    |                                                                                                    |
|                                                                                                    | 〈 戻る(日) 「 次へ〉、 キャンセル                                                                                                    | □ ■ ネットンーク アタフタ<br>■ ■ Allied Telesis HS703U VI HomePNA USB Converte                                                                                                    |
|                                                                                                    |                                                                                                    |                                                                                                    |
| 1-2) [Window                                                                                                    | s 2000 のみ1 デジタル署名についての墜                                                                                                    | 日日 コント・ティスクロントローラ<br>日日 コンロッピー ディスクコントローラ                                                                                                    |
| + 2) [Willdow<br>告が表示さ                                                                                                    | れますが「はい」ボタンをクリックし、イ                                                                                                    | プロパティ(R) 更新(E) 削除(E)                                                                                                    |
| ンストール                                                                                                    | を続行します。                                                                                                    |                                                                                                    |
| 「ジタル署名が見つかりま                                                                                                    | ಕರ್ಷದ 🏹                                                                                                    | ОК                                                                                                    |
|                                                                                                    | Microsoft デジタル署名によって、ソフトウェアが Windows 上でテスト<br>され、その後変更されていないことが保証されます。                                                                                                    | 図5[システムのプロパティ] (Windows                                                                                                    |
|                                                                                                    | インストールしようとしているソフトウェアには Microsoft デジタル署名                                                                                                    | 息 デバイス マネージッ                                                                                                    |
|                                                                                                    | がありません。そのために、このソフトウェアが Windows で正しく動作<br>することは保証されません。                                                                                                    | http:// atto://   ← →   m m m m m l 2   2   2   2   2   2                                                                                                    |
|                                                                                                    | Allied Telesis HS703U V1 HomePNA USB Converter                                                                                                    | 日                                                                                                    |
|                                                                                                    | Microsoft デジタル署名されたソフトウェアを検索する場合は、                                                                                                    | B G IDE ATA/ATAPI ⊐2-10-5<br>B S PCMOIA 79725                                                                                                    |
|                                                                                                    | http://windowsupdate.microsoft.com を参照し、利用できるソフト<br>ウェアであるかどうかを確認してください。                                                                                                    |                                                                                                    |
|                                                                                                    | インストールを続行しますか?                                                                                                    | <ul> <li>金くにサウンド、ビデオ、およびゲームコントローラ</li> <li>金、ヨシステム デバイス</li> <li>キ・ヨシステム デバイス</li> <li>キ・ヨシステム デバイス</li> </ul>                                                                                                    |
|                                                                                                    | (北北)200 詳細情報(の)                                                                                                    | <ul> <li>■ ディスクトライブ</li> <li>● ディスフレイ アダブタ</li> </ul>                                                                                                    |
|                                                                                                    |                                                                                                    | ■ ■ ネットワーク アダブタ     ■ ■ スットワーク アダブタ     ■ ■ Allied Telesis HS73U V1 HomePNA USB Converter     ■ ■ Intel 21140 Based PCI Fast Ethernet Adapter                                                                                                    |
| 5) ドライバー                                                                                                    | のインストールが完了したら、「完了」ボ                                                                                                    | ● ● フロッピー ディスクコントローラ ***                                                                                                    |
| タンをクリ                                                                                                    | ックします。                                                                                                    | ● う マウスとそのほかのポインティング デバイス<br>● ● モニタ                                                                                                    |
|                                                                                                    |                                                                                                    |                                                                                                    |
| 所しいハードウェアの追加・                                                                                                    |                                                                                                    |                                                                                                    |
|                                                                                                    | 745-16                                                                                                    | 図 6 [デバイスマネージャ] (Windows 2                                                                                                    |
|                                                                                                    | Allied Telesis HS703U V1 HomePNA USB Converter                                                                                                    | 図6 [デバイスマネージャ] (Windows 2                                                                                                    |
|                                                                                                    | Allied Telesis HS703U VI HomePNA USB Converter                                                                                                    | 図6 [デパイスマネージャ] (Windows 2<br>上図の通り表示されていれば、ドライパ-                                                                                                    |
|                                                                                                    | Allied Telesis HS703U VI HomePNA USB Converter<br>新しいいードウェア デバイスに必要なソフトウェアがインストールされまし<br>た。                                                                                                    | 図6 [デバイスマネージャ] (Windows 2<br>上図の通り表示されていれば、ドライバ-<br>ストールされています。                                                                                                    |
|                                                                                                    | Allied Telesis HS703U VI HomePNA USB Converter<br>新しいいードウェア デバイスに必要なソフトウェアがインストールされまし<br>た。                                                                                                    | 図6 [デバイスマネージャ] (Windows 2<br>上図の通り表示されていれば、ドライバ-<br>ストールされています。                                                                                                    |
|                                                                                                    | Allied Telesis HS703U VI HomePNA USB Converter<br>新しいハードウェア デバイスに必要なソフトウェアがインストールされまし                                                                                                    | 図 6 [デバイスマネージャ] (Windows 2<br>上図の通り表示されていれば、ドライバ-<br>ストールされています。<br>USB 周辺機器使用時のご注意<br>・ スタンバイ状能や復唱状能への終行                                                                                                    |
|                                                                                                    | Allied Telesis HS703U VI HomePNA USB Converter<br>新しいハードウェア デバイスに必要なソフトウェアがインストールされまし                                                                                                    | 図6 [デバイスマネージャ] (Windows 2<br>上図の通り表示されていれば、ドライバ-<br>ストールされています。<br>USB 周辺機器使用時のご注意<br>・スタンバイ状態や復帰状態への移行<br>USB ケーブルの挿抜は行わないでくれ                                                                                                    |
|                                                                                                    | Allied Telesis HS703U VI HomePNA USB Converter<br>新しいハードウェア デバイスに必要なソフトウェアがインストールされまし                                                                                                    | 図6 [デバイスマネージャ] (Windows 2<br>上図の通り表示されていれば、ドライバ-<br>ストールされています。<br>USB 周辺機器使用時のご注意<br>・スタンバイ状態や復帰状態への移行<br>USB ケーブルの挿抜は行わないでくた<br>・本製品のUSB ケーブルの挿抜を行うと                                                                                                    |
|                                                                                                    | Alled Telesis HS703U VI HomePNA USB Converter<br>新しいハードウェア デバイスに必要なソフトウェアがインストールされまし<br>た。<br>(戻る(型) 完了 トレーキャンセル                                                                                                    | 図6 [デバイスマネージャ] (Windows 2<br>上図の通り表示されていれば、ドライバー<br>ストールされています。<br>USB 周辺機器使用時のご注意<br>・スタンバイ状態や復帰状態への移行<br>USB ケーブルの挿抜は行わないでくた<br>・本製品のUSBケーブルの挿抜を行うと<br>秒以上間隔をおいて行ってください。                                                                                                    |
|                                                                                                    | Allied Telesis HS703U VI HomePNA USB Converter<br>新しいハードウェア デバイスに必要なソフトウェアがインストールされまし<br>た。<br>( 戻る(2) <u>第7</u> キャンセル                                                                                                    | <ul> <li>図6 [デバイスマネージャ] (Windows 2</li> <li>上図の通り表示されていれば、ドライバーストールされています。</li> <li>USB 周辺機器使用時のご注意</li> <li>スタンバイ状態や復帰状態への移行<br/>USB ケーブルの挿抜は行わないでくれ</li> <li>本製品のUSBケーブルの挿抜を行うと<br/>秒以上間隔をおいて行ってください。</li> <li>本製品が正常に認識されていない場合</li> </ul>                                                                                        |
| S)[Windows \$                                                                                                    | Allied Telesis HS703U VI HomePNA USB Converter<br>新しいハードウェア デバイスに必要なソフトウェアがインストールされまし<br>( 戻る@ <u>死了</u> キャンセル<br>18 および Windows Me のみ] フロッピー                                                                                                    | <ul> <li>図6 [デバイスマネージャ] (Windows 2</li> <li>上図の通り表示されていれば、ドライバーストールされています。</li> <li>USB 周辺機器使用時のご注意</li> <li>スタンバイ状態や復帰状態への移行<br/>USB ケーブルの挿抜は行わないでくた</li> <li>本製品のUSBケーブルの挿抜を行うと<br/>秒以上間隔をおいて行ってください。</li> <li>本製品が正常に認識されていない場合<br/>のUSBケーブルを抜き、差し直してみ</li> </ul>                                                                 |
| آزاری           ۵)[Windows 9]           ۲۰۷۶                                                                                                    | Allied Telesis HS703U VI HomePNA USB Converter       新しいハードウェア デバイスに必要なソフトウェアがインストールされまし       (東ふ田) 第1 (ノハードウェア デバイスに必要なソフトウェアがインストールされまし       18 および Windows Me のみ] フロッピー       ライブからディスクを取り出し、「はい」                                                                                                    | <ul> <li>図6 [デバイスマネージャ] (Windows 2</li> <li>上図の通り表示されていれば、ドライバーストールされています。</li> <li>USB 周辺機器使用時のご注意</li> <li>スタンバイ状態や復帰状態への移行<br/>USB ケーブルの挿抜は行わないでくた</li> <li>本製品のUSBケーブルの挿抜を行うと<br/>秒以上間隔をおいて行ってください。</li> <li>本製品が正常に認識されていない場合<br/>のUSBケーブルを抜き、差し直してみ<br/>たは、本製品を差した状態でパソコンマ</li> </ul>                                          |
| 6)[Windows 9<br>ディスクド<br>ボタンをク                                                                                                    | Allied Telesis HS703U VI HomePNA USB Converter       新しいハードウェア デバイスに必要なソフトウェアがインストールをれまし       (東ふ田) 第二〇 キャンセル       18 および Windows Me のみ] フロッピー       ライブからディスクを取り出し、「はい」       リックしてコンピューターを再起動しま                                                                                                    | <ul> <li>図6 [デバイスマネージャ] (Windows 2</li> <li>上図の通り表示されていれば、ドライバーストールされています。</li> <li>USB 周辺機器使用時のご注意</li> <li>スタンバイ状態や復帰状態への移行<br/>USB ケーブルの挿抜は行わないでくた</li> <li>本製品のUSBケーブルの挿抜な行うと<br/>秒以上間隔をおいて行ってください。</li> <li>本製品が正常に認識されていない場合<br/>のUSBケーブルを抜き、差し直してみ<br/>たは、本製品を差した状態でパソコンな<br/>ださい。</li> </ul>                                 |
| 6)[Windows 9<br>ディスクド<br>ボタンをク<br>す。                                                                                                    | Allied Telesis HS703U VI HomePNA USB Converter       新しいハードウェア デバイスに必要なソフトウェアがインストールをれまし       (東京田)       第4 および Windows Me のみ] フロッピー       ライブからディスクを取り出し、「はい」       リックしてコンピューターを再起動しま                                                                                                    | <ul> <li>図6 [デバイスマネージャ] (Windows 2</li> <li>上図の通り表示されていれば、ドライバーストールされています。</li> <li>USB 周辺機器使用時のご注意</li> <li>スタンバイ状態や復帰状態への移行<br/>USB ケーブルの挿抜は行わないでくた</li> <li>本製品のUSBケーブルの挿抜は行わないでくた</li> <li>本製品のUSBケーブルの挿抜な行うと<br/>秒以上間隔をおいて行ってください。</li> <li>本製品が正常に認識されていない場合<br/>のUSBケーブルを抜き、差し直してみ<br/>たは、本製品を差した状態でパソコンな<br/>ださい。</li> </ul> |
| 6)[Windows 9<br>ディスクド<br>ボタンをク<br>す。<br>(Windows                                                                                                    | Allied Telesis HS703U VI HomePNA USB Converter<br>新しいいードウェア デバイスに必要なソフトウェアがインストールされまし<br>( このののでは、再起動の必要はありません                                                                                                    | 図6 [デバイスマネージャ] (Windows 2<br>上図の通り表示されていれば、ドライバ-<br>ストールされています。<br>USB 周辺機器使用時のご注意<br>・ スタンバイ状態や復帰状態への移行<br>USB ケーブルの挿抜は行わないでくた<br>・ 本製品のUSBケーブルの挿抜を行うと<br>秒以上間隔をおいて行ってください。<br>・ 本製品が正常に認識されていない場合<br>のUSBケーブルを抜き、差し直してみ<br>たは、本製品を差した状態でパソコンを<br>ださい。                                                                              |
| 5)[Windows 9<br>ディスクド<br>ボタンをク<br>す。<br>(Windows<br>が、場合によ                                                                                             | Alled Telesis HS703U VI HomePNA USB Converter         新しいリードウェア デバイスに必要なソフトウェアがインストールされまし         (東2回)         (東2回)         キャンセル         18 および Windows Me のみ] フロッピー         ライブからディスクを取り出し、「はい」         リックしてコンピューターを再起動しま         2000 では、再起動の必要はありません         こっては再起動を求められることがありま                                                                                                    | 図6 [デバイスマネージャ] (Windows 2<br>上図の通り表示されていれば、ドライバ-<br>ストールされています。<br>USB 周辺機器使用時のご注意<br>・スタンバイ状態や復帰状態への移行<br>USB ケーブルの挿抜は行わないでくた<br>・本製品のUSBケーブルの挿抜を行うと<br>秒以上間隔をおいて行ってください。<br>・本製品が正常に認識されていない場合<br>のUSBケーブルを抜き、差し直してみ<br>たは、本製品を差した状態でパソコンを<br>ださい。                                                                                 |
| 6)[Windows 9<br>ディスクド<br>ポタンをク<br>す。<br>(Windows<br>が、場合によ<br>す。その場合                                                                                   | Alled Telesis HS703U VI HomePNA USB Converter         新しいハードウェア デバイスに必要なソフトウェアがインストールされまし         第しいハードウェア デバイスに必要なソフトウェアがインストールされまし         18 および Windows Me のみ] フロッピー         ライブからディスクを取り出し、「はい」         リックしてコンピューターを再起動しま         2000 では、再起動の必要はありません         こっては再起動を求められることがありま         会には、指示通り、再起動を行ってくださ                                                                                   | 図6 [デバイスマネージャ] (Windows 2<br>上図の通り表示されていれば、ドライバ-<br>ストールされています。<br>USB 周辺機器使用時のご注意<br>・スタンバイ状態や復帰状態への移行<br>USB ケーブルの挿抜は行わないでくた<br>・本製品のUSBケーブルの挿抜を行うと<br>秒以上間隔をおいて行ってください。<br>・本製品が正常に認識されていない場合<br>のUSBケーブルを抜き、差し直してみ<br>たは、本製品を差した状態でパソコンを<br>ださい。<br>AB                                                                           |
| 6)[Windows 9<br>ディスクド<br>ボタンをク<br>す。<br>(Windows<br>が、場合によ<br>す。その場<br>り、)                                                                             | Alled Telesis HS703U VI HomePNA USB Converter         新しいハードウェア デバイスに必要なソフトウェアがインストールされまし         マークージェア デバイスに必要なソフトウェアがインストールされまし         18 および Windows Me のみ] フロッピー         ライブからディスクを取り出し、「はい」         リックしてコンピューターを再起動しま         2000 では、再起動の必要はありません         こっては再起動を求められることがありま         合には、指示通り、再起動を行ってくださ                                                                                     | 図6 [デバイスマネージャ] (Windows 2<br>上図の通り表示されていれば、ドライバー<br>ストールされています。<br>USB 周辺機器使用時のご注意<br>・スタンバイ状態や復帰状態への移行<br>USB ケーブルの挿抜は行わないでくた<br>・本製品のUSBケーブルの挿抜を行うと<br>秒以上間隔をおいて行ってください。<br>・本製品が正常に認識されていない場合<br>のUSBケーブルを抜き、差し直してみ<br>たは、本製品を差した状態でパソコンを<br>ださい。<br>HomePNA 構成例                                                                  |
| 6)[Windows 9<br>ディスクド<br>ボタンをク<br>す。<br>(Windows<br>が、場合によ<br>す。その場<br>い。)<br>23745550944                                                              | Alled Telesis HS703U VI HomePNA USB Converter         新しいハードウェア デバイスに必要なソフトウェアがインストールされまし         第し、ハハードウェア デバイスに必要なソフトウェアがインストールされまし         18 および Windows Me のみ] フロッピー         ライブからディスクを取り出し、「はい」         リックしてコンピューターを再起動しま         2000 では、再起動の必要はありません         こつては再起動を求められることがありま         含には、指示通り、再起動を行ってくださ                                                                                  | 図6 [デバイスマネージャ] (Windows 2<br>上図の通り表示されていれば、ドライバー<br>ストールされています。<br>USB 周辺機器使用時のご注意<br>・ スタンバイ状態や復帰状態への移行<br>USB ケーブルの挿抜は行わないでくた<br>・ 本製品のUSBケーブルの挿抜を行うと<br>秒以上間隔をおいて行ってください。<br>・ 本製品が正常に認識されていない場合<br>のUSBケーブルを抜き、差し直してみ<br>たは、本製品を差した状態でパソコンを<br>ださい。<br>A-B                                                                       |
| 6)[Windows 9<br>ディスクド<br>ボタンをク<br>す。<br>(Windows<br>が、場合によ<br>す。その場<br>い。)<br>X5745280841<br>新しいハート<br>今3で再起                                           | Alled Teksis HS703U VI HomePNA USB Converter         新しいリードウェア デバイスに必要なソフトウェアがインストールされまし         第し、リリードウェア デバイスに必要なソフトウェアがインストールされまし         18 および Windows Me のみ] フロッピー         ライブからディスクを取り出し、「はい」         リックしてコンピューターを再起動しま         2000 では、再起動の必要はありません         こっては再起動を求められることがありま         今には、指示通り、再起動を行ってくださ         *ウェアの該定を完了するには、コンピュータを再起動してください。         *ウェアの該定を完了するには、コンピュータを再起動してください。 | 図6 [デバイスマネージャ] (Windows 2<br>上図の通り表示されていれば、ドライバ-<br>ストールされています。<br>USB 周辺機器使用時のご注意<br>・スタンバイ状態や復帰状態への移行<br>USB ケーブルの挿抜は行わないでくた<br>・本製品のUSB ケーブルの挿抜を行うと<br>秒以上間隔をおいて行ってください。<br>・本製品が正常に認識されていない場合<br>のUSB ケーブルを抜き、差し直してみ<br>たは、本製品を差した状態でパソコンを<br>ださい。<br>A-B                                                                        |
| <ul> <li>(Windows S)</li> <li>ディスクド<br/>ボタンをク<br/>す。<br/>(Windows<br/>が、場合によ<br/>す。その場<br/>い。)</li> <li>ステムを定めます</li> <li>第にいいード<br/>今まぐ再起し</li> </ul> | Alled Teksis HS703U VI HomePNA USB Converter       新しいリードウェア デバイスに必要なソフトウェアがインストールされまし       第し、リードウェア デバイスに必要なソフトウェアがインストールされまし       第二       キャンセル       2000       アイブからディスクを取り出し、「はい」       リックしてコンピューターを再起動しま       2000       では、再起動の必要はありません       こっては再起動を求められることがありま       会には、指示通り、再起動を行ってくださ       シウェアの設定を完了するには、コンピュータを再起動してください。       しますか?       ていマー                                  | 図6 [デバイスマネージャ] (Windows 2<br>上図の通り表示されていれば、ドライバ-<br>ストールされています。<br>USB 周辺機器使用時のご注意<br>・スタンバイ状態や復帰状態への移行<br>USB ケーブルの挿抜は行わないでくた<br>・本製品のUSBケーブルの挿抜を行うと<br>秒以上間隔をおいて行ってください。<br>・本製品が正常に認識されていない場合<br>のUSBケーブルを抜き、差し直してみ<br>たは、本製品を差した状態でパソコンを<br>ださい。<br>A-B                                                                          |

3. インストールの確認 次の手順に従って、ドライバーが正しくインストールさ れたかを確認します。

- (1)「スタート」メニューをクリックし、「設定」メニュー から「コントロールパネル」を選択します。
- (2)Windows 98/Meの場合:[システム]アイコンをダブ ルクリックし、[システムのプロパティ]ダイアログで
- [デバイスマネージャ]タブをクリックします。 Windows 2000 の場合 :[システム]アイコンをダブル クリックし、[システムのプロパティ]ダイアログで [ハードウェア]タブをクリックし、[デバイス マネー
- ジャ]ボタンをクリックします。 (3)「ネットワークアダプタ」をダブルクリックし、「Allied Telesis HS703U V1 HomePNA USB Converter が 表示されることを確認し、アイコンに赤や黄色の 「!」「?」「×」マークが付いていないことを確認し ます。

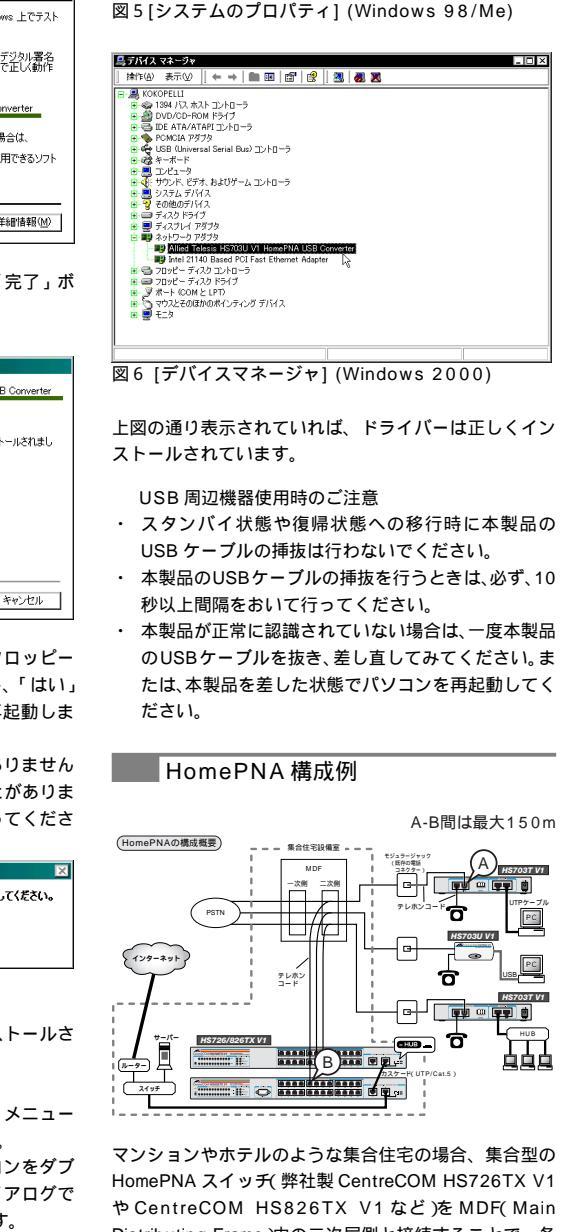

マンションやホテルのような集合住宅の場合、集合型の HomePNA スイッチ(弊社製 CentreCOM HS726TX V1 やCentreCOM HS826TX V1など)をMDF(Main Distributing Frame)内の二次局側と接続することで、各 戸ヘインターネット接続を分配することが可能になりま

一方、各戸では、HomePNA コンバーター(本製品や CentreCOM HS703T V1 など)を、壁にある既存の電話 コネクターとお使いのコンピューターに接続するだけで、 インターネットへの接続が可能になります。

HomePNA では、最長データ伝送距離が 150m と定めら れています。この図の場合、HomePNA スイッチのポー ト(B)から、各戸に設置されている HomePNA コンバー ターの LINE ポート(A) までの距離が、最長 150 mとなり ます。

また、同一回線上につなげられる電話の数も、最大25台 までと決められています。

これら伝送可能距離および接続可能台数は、経由する HomePNA コンバーターの分岐数などによって異なるた め、注意が必要です。

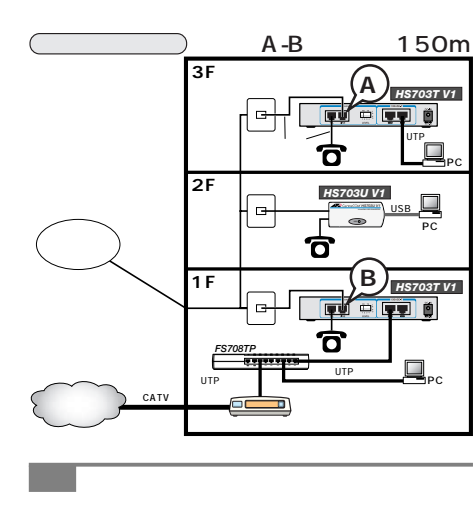

? ×

削除(E) ED刷(N)...

OK キャンセル

「通信できない」とか「故障かな?」と思われる前に、次 のことをご確認ください。

USB LED は点灯していますか? USB LEDは、接続先のコンピューターと正しく接続され ており、コンピューターの電源が入っているときに点灯 します。

点灯しない場合は、製品に付属のフロッピーディスク内 の「README.98」(お使いのシステムがWindows 98の 場合),「README.ME」(お使いのシステムが Windows Meの場合)、または「README.2K」(お使いのシステム が Windows 2000 の場合 )を参照してください。

それぞれの文書はテキスト形式ですので、通常のテキス トエディターで開くことができます。

HomePNAポートは正しく接続されていますか? テレホンコードが正しく接続されているか、確認してく ださい

尚、TEL と LINEの接続を逆にすると、通信速度が極端に 遅くなることがあります。TELポートと電話機やFAXが、 LINEポートと壁にある電話コネクターが、正しく接続さ れていることを確認してください。

HomePNA の制限を越えていませんか? 「HomePNA 構成例」を参照してください。 詳しくは弊社までお問い合わせください。

#### 製品仕様

対 通 平 最 平 最 動 動 保 保 外 重

| ポート規格 | USB Ver.1.0/1.1<br>HomePNA 1.0 |
|-------|--------------------------------|
| 応OS   | Windows 98 ( SE含 ) /2000/Me    |
| 信速度   | HomePNAポート:1Mbps(半二重)          |
| 均発熱量  | 2.0kcal/h                      |
| 大発熱量  | 2.3kcal/h                      |
| 均消費電力 | 2.4W                           |
| 大消費電力 | 2.7W                           |
| 作温度   | 0 ~ 40                         |
| 作湿度   | 80%以下(結露なきこと)                  |
| 管温度   | -20 ~60                        |
| 管湿度   | 95%以下(結露なきこと)                  |
| 形寸法   | 95(W) ×45(D) ×28(H)mm          |
| 量     | 8 0 g                          |
| 用規格   | EMI規格: VCCIクラスB                |
|       | JATE: AC01-0579JP              |

この装置は、情報処理装置等電波障害自主規制協議会(V CCI)の基準に基づくクラスB情報技術装置です。こ の装置は、家庭環境で使用することを目的としています が、この装置がラジオやテレビジョン受信機に近接して 使用されると、受信障害を引き起こすことがあります。 取扱説明書に従って正しい取り扱いをして下さい。

#### 保証

製品に添付されている「製品保証書」の「製品保証規定」 をお読みになり、「お客様インフォメーション登録カー ド」に必要事項を記入して、弊社「お客様インフォメー ション登録係」までご返送ください。「お客様インフォ メーション登録カード」が返送されていない場合、修理 や障害発生時のサポートなどが受けられません。

#### 保証の制限

本製品の使用または使用不能によって生じたいかなる損 害(人の生命・身体に対する被害、事業の中断、事業情報 の損失またはその他の金銭的損害を含み、またこれらに 限定されない)については、弊社はその責をいっさい負わ ないこととします。

## ユーザーサポート

障害回避などのユーザーサポートは、裏の「調査依頼書 (CentreCOM HS703U V1)」をコピーしたものに必 要事項をご記入の上、下記のサポート先に FAX してくだ さい。雷話による直接の問い合わせは、できるだけご遠 慮ください。FAXで詳細な情報をお知らせいただくと、電 話によるお問い合わせよりも、より早く問題を解決する ことができます。 記入内容の詳細については、「調査依頼書のご記入にあ

たって」をご覧ください。 アライドテレシス サポートセンター

Tel: 0120-860-772 月~金曜日(祝・祭日を除く) 9:00~12:00

Fax: 0120-860-662 年中無休 24 時間受け付け

#### 調査依頼書のご記入にあたって

「調査依頼書」は、お客様の環境で発生した様々な障害の 原因を突き止めるためにご記入いただくものです。 迅速に障害の解決を行うためにも、弊社担当者が障害の 発生した環境を理解できるよう、次の点にそってご記入 ください。 記入用紙に書き切れない場合は、プリントアウトなどを別 途添付してください。

ご使用のハードウェア機種について

製品名、製品のシリアル番号(S/N)、製品リビジョン (Rev)を調査依頼書に記入してください。 製品のシリアル番号、製品リビジョンは、製品の底面

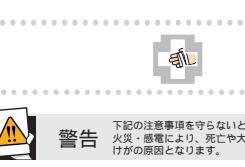

分解や改造をしない 本製品は、取扱説明書に記載 のない分解や改造はしないて ください。火災や感電、けがの 原因となります。

雷のときはケーブル類・ 機器類にさわらない 感電の原因となります。 。 雷のときはさわらない

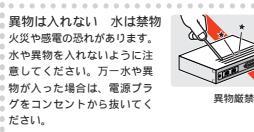

湿気やほこりの多いところ 油煙や湯気のあたる場所

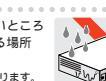

には置かない 火災や感電の原因となります。

 $13.00 \sim 18.00$ 

に貼付されているシリアル番号シールに記入されてい ます。

(例)

お問い合わせ内容について

どのような症状が発生するのか、またそれはどのよう な状況で発生するのかを出来る限り具体的に(再現で きるように)記入してください。

エラーメッセージやエラーコードが表示される場合に は、表示されるメッセージ内容のプリントアウトなど を添付してください。

ネットワーク構成図について

ネットワークとの接続状況や、使用されているネット ワーク機器がわかる簡単な図を添付してください。 他社の製品をご使用の場合は、メーカー名、機種名、 バージョンなどをご記入ください。

#### おことわり

本書は、アライドテレシス株式会社が作成したもの で、全ての権利を弊社が保有しています。弊社に無断 で本書の一部または全部をコピーすることを禁じま す。

予告なく本書の一部または全体を修正、変更することが ありますがご了承ください。

改良のため製品の仕様を予告なく変更することがあり ますがご了承ください。

本装置の内容またはその仕様により発生した指害につ いては、いかなる責任も負いかねますのでご了承くだ さい。

Copyright © 2001 アライドテレシス株式会社

#### 商標

CentreCOMは、アライドテレシス株式会社の登録商標で

Microsoft、Windows は米国 Microsoft Corporation の 米国およびその他の国における登録商標または商標です。 その他、この文書に掲載されているソフトウェアおよび 周辺機器の名称は、各メーカーの商標または登録商標で す。

#### マニュアルバージョン

| 2001年5月 | Rev.A |
|---------|-------|
| 2001年7月 | Rev.E |

初版 改版

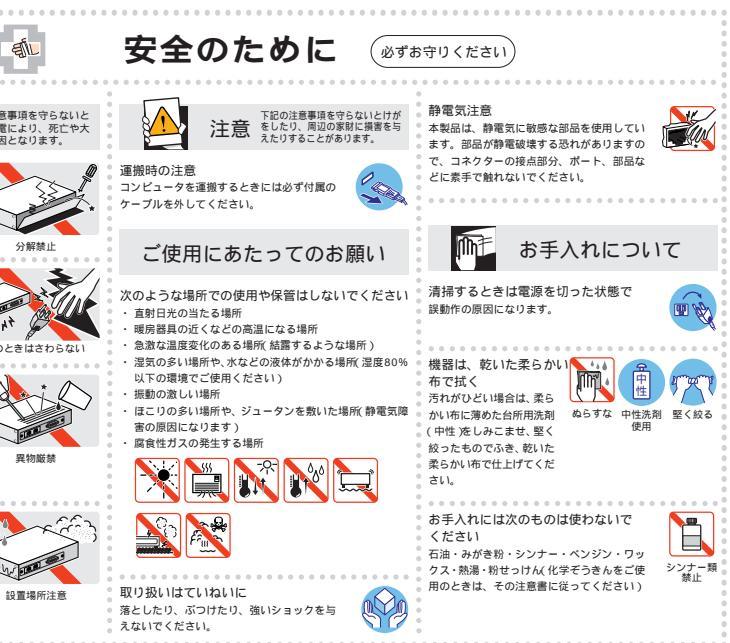